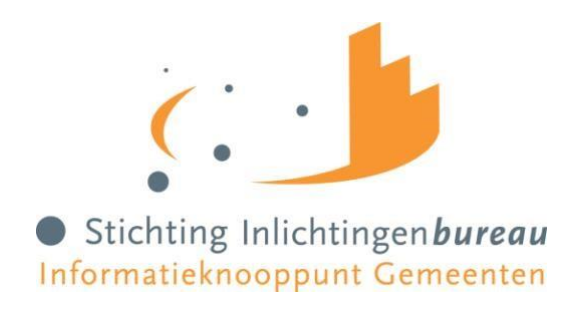

# Transport-tool WPB 2022

Handleiding

| Versie    | 1.2                                                                                                    |
|-----------|----------------------------------------------------------------------------------------------------|
| Datum     | augustus 2021                                                                                                    |
| Auteur    | inlichtingen bureau                                                                                               |
| Wijziging | In te vullen waarde voor veld Productcategorie aangepast<br>indien er sprake is van een generieke zorgtoewijzing. |

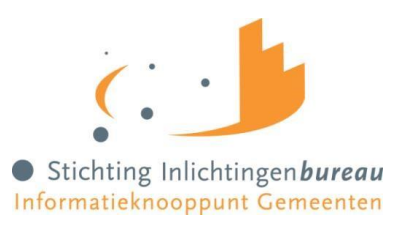

# Inhoudsopgave

| Aanle | iding                                                | 3 |
|-------|------------------------------------------------------|---|
| 1.    | Wat is de Transport-tool WPB 2022?                   | 3 |
| 2.    | Werking Transport-tool WPB 2022                      | 3 |
| 3.    | Wijze van aanleveren voor de Transport-tool WPB 2022 | 1 |
| 4.    | Format aanleverbestand                               | 7 |
| 5.    | Verwerkingsverslag                                   | 7 |
| 6.    | Ophalen Rapport/bestand                              | 3 |

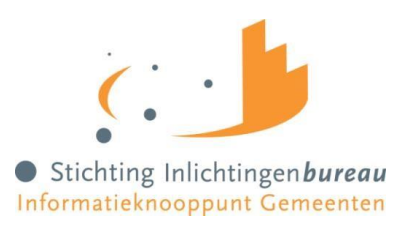

# Aanleiding

Gemeenten gaan in 2021 zelf na wie (welke gemeente) vanaf 1 januari 2022 voor welke jeugdzorg verantwoordelijk wordt/blijft. De populatie jeugdigen waaruit blijkt dat vanaf 1 januari 2022 voor betreffende jeugdzorg een andere gemeente verantwoordelijk wordt, moet overgedragen worden tussen de huidige verantwoordelijke gemeente en de nieuwe verantwoordelijke gemeente. Deze overdracht tussen gemeenten zal ter voorbereiding op de nieuwe wet al vanaf medio 2021 plaatsvinden via het portaal Zorg (GGk) van het Inlichtingenbureau. Doordat de overdracht een eenmalig traject is, wordt deze voorziening tijdelijk beschikbaar gesteld tot 1 april 2022.

# 1. Wat is de Transport-tool WPB 2022?

In samenwerking met het Ketenbureau i-Sociaal Domein heeft het Inlichtingenbureau de Transport-tool WPB 2022 ontwikkeld om gemeenten te ondersteunen bij het overdragen van jeugdigen – voor wie bepaald is dat een andere gemeente vanaf 1 januari 2022 verantwoordelijk wordt voor de betreffende jeugdzorg - van de huidige verantwoordelijke gemeente naar de nieuwe verantwoordelijke gemeente.

# 2. Werking Transport-tool WPB 2022

#### **Upload JW lijst**

Gemeenten/samenwerkingsverbanden kunnen jeugdigen waarvoor een nieuwe gemeente verantwoordelijk wordt voor de jeugdzorg, opnemen in haar JW lijst en vervolgens uploaden in het GGk portaal. Deze JW lijst bevat informatie over o.a. de jeugdigen (BSN), de nieuwe verantwoordelijke gemeente (GEM-code CBS), toegewezen zorgaanbieder(s) per jeugdige (AGB code), kosten per maand en informatie over de type zorg. Gemeenten kunnen in de periode van 1 juli 2021 t/m 31 maart 2022 meerdere keren een JW lijst uploaden op het portaal. Gemeenten dienen wel elke keer de gehele populatie over te dragen Jeugdigen aan te leveren, ook de al eerder aangeleverde Jeugdigen. Hierdoor kunnen nieuwe jeugdigen op een later moment worden toegevoegd, jeugdigen van de JW lijst gehaald worden en wijzigingen in de lijst doorgevoerd worden.

Tijdens het uploaden van de JW lijst wordt er een validatie uitgevoerd door IB op de aanlevering. Indien de aanlevering correct is, wordt de informatie opgeslagen in de Landelijke JW lijst in de GGK database. Als de aanlevering fouten bevat, dan wordt het totale bestand afgekeurd en verschijnt er een toelichting (foutcode, foutomschrijving) in een verwerkingsverslag. De gemeente krijgt altijd een verwerkingsverslag te zien, ook als het bestand correct is.

#### **Download Overzicht**

Op ieder moment is het ook voor een gemeente/samenwerkingsverband mogelijk om een overzicht met jeugdigen waarvoor zij zelf per 1 januari 2022 verantwoordelijk wordt te downloaden vanaf het GGk portaal. Dit betreft dan alleen het overzicht van alle jeugdigen waarvan andere gemeenten hebben opgegeven dat zij betreffende jeugdzorg per 1 januari gaan overdragen aan betreffende gemeente.

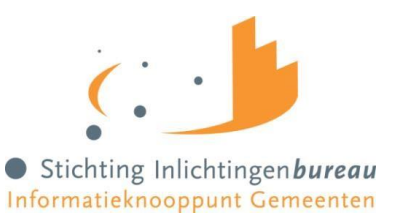

Let op: Het overzicht bevat niet de jeugdigen waarvoor de gemeente verantwoordelijk blijft. Over deze informatie beschikt het Inlichtingenbureau niet.

Voor inhoudelijke gegevens informatie kunt u terecht op: <u>https://i-sociaaldomein.nl/groups/view/002da398-769b-463e-9fab-90ab27c6d50f/groep-woonplaatsbeginsel-jeugdwet</u>

#### 3. Wijze van aanleveren voor de Transport-tool WPB 2022

Gemeenten leveren via het portaal periodiek<sup>1</sup> een .CSV-bestand aan waarin alle over te dragen jeugdigen opgenomen zijn die op dat moment bekend zijn. Dat betekent dus dat altijd de volledige populatie aangeleverd moet worden.

Let op: Als een eerder aangeleverde jeugdige niet meer aangeleverd wordt betekent dat dat de eerdere aanlevering ingetrokken wordt.

| Selecter bestand     2 bestanden verwijderd     10 [ 100 ]     Aanleverdatum   Organisatie     Bestandsnaam   Status     02-06-2021 10:49   Houten   T2, SAM Houten, run6.csv     02-06-2021 10:32   Houten   Testbestand WPL, SAM Houten, run3.csv   Algebourd     02-06-2021 10:32   Houten   T2, SAM Houten, run5.csv   Algebourd   [     02-06-2021 10:32   Houten   T2, SAM Houten, run5.csv   Algebourd   [     01-06-2021 13:31   Houten   HappyFlow Transporttool check op lege niet verplichte velden.csv   Algebourd   [     01-06-2021 13:39   Houten   HappyFlow Transporttool check op lege niet verplichte velden.csv   Algebourd   [     01-06-2021 08:51   Houten   T2, SAM Houten, run3.csv   Algebourd   [ |          |
|----------------------------------------------------------------------------------------------------|----------|
| 2 bestanden verwijderd   10   100       10   100     10   100       Aanleverdatum   Organisatie   Bestandsnaam   Status   [     02-06-2021 10:49   Houten   T2, SAM Houten, run6.csv   Afgeleverd   [     02-06-2021 10:32   Houten   Testbestand WPL, SAM Houten, run3.csv   Afgeleverd   [     02-06-2021 10:20   Houten   T2, SAM Houten, run5.csv   Afgeleverd   [     01-06-2021 13:31   Houten   HappyFlow Transporttool check op lege niet verplichte velden.csv   Afgeleverd   [     01-06-2021 13:29   Houten   T2, SAM Houten, run3.csv   Afgeleverd   [     01-06-2021 08:51   Houten   T2, SAM Houten, run3.csv   Afgeleverd   [                                                                                 |          |
| Manleverdatum   Organisatie   Bestandsnaam   Status   []     02-06-2021 10:49   Houten   T2, SAM Houten, run6.csv   Afgeleverd   []     02-06-2021 10:32   Houten   Testbestand WPL, SAM Houten, run3.csv   Afgeleverd   []     02-06-2021 10:20   Houten   T2, SAM Houten, run5.csv   Afgeleverd   []     01-06-2021 13:31   Houten   HappyFlow Transporttool check op lege niet verplichte velden.csv   Afgeleverd   []     01-06-2021 13:29   Houten   HappyFlow Transporttool check op lege niet verplichte velden.csv   Afgeleverd   []     01-06-2021 08:51   Houten   T2, SAM Houten, run3.csv   Afgeleverd   []                                                                                                    |          |
| AanleverdatumOrganisatieBestandsnaamStatus02-06-2021 10:49HoutenT2, SAM Houten, run6.csvAlgeleverdI02-06-2021 10:32HoutenTestbestand WPL, SAM Houten, run3.csvAlgeleverdI02-06-2021 10:20HoutenT2, SAM Houten, run5.csvAlgeleverdI01-06-2021 13:31HoutenHappyFlow Transporttool check op lege niet verplichte velden.csvAlgeleverdI01-06-2021 13:29HoutenT2, SAM Houten, run3.csvAlgeleverdI01-06-2021 08:51HoutenT2, SAM Houten, run3.csvAlgeleverdI                                                                                                    | 0   500  |
| 02-06-2021 10:49HoutenT2, SAM Houten, run6.csvAfgeleverd02-06-2021 10:32HoutenTestbestand WPL, SAM Houten, run3.csvAfgeleverd02-06-2021 10:20HoutenT2, SAM Houten, run5.csvAfgeleverd01-06-2021 13:31HoutenHappyFlow Transporttool check op lege niet verplichte velden.csvAfgeleverd01-06-2021 13:29HoutenHappyFlow Transporttool check op lege niet verplichte velden.csvAfgeleverd01-06-2021 08:51HoutenT2, SAM Houten, run3.csvAfgeleverd                                                                                                    | <b>d</b> |
| 02-06-2021 10:32   Houten   Testbestand WPL, SAM Houten, run3.csv   Afgekeurd   []     02-06-2021 10:20   Houten   T2, SAM Houten, run5.csv   Afgeleverd   []     01-06-2021 13:31   Houten   HappyFlow Transporttool check op lege niet verplichte velden.csv   Afgeleverd   []     01-06-2021 13:29   Houten   HappyFlow Transporttool check op lege niet verplichte velden.csv   Afgeleverd   []     01-06-2021 08:51   Houten   T2, SAM Houten, run3.csv   Afgeleverd   []                                                                                                    |          |
| 02-06-2021 10:20   Houten   T2, SAM Houten, run5.csv   Afgeleverd   I     01-06-2021 13:31   Houten   HappyFlow Transporttool Check op lege niet verplichte velden.csv   Afgeleverd   I     01-06-2021 13:29   Houten   HappyFlow Transporttool Check op lege niet verplichte velden.csv   Afgeleverd   I     01-06-2021 08:51   Houten   T2, SAM Houten, run3.csv   Afgeleverd   I                                                                                                    |          |
| 01-06-2021 13:31   Houten   HappyFlow Transporttool check op lege niet verplichte velden.csv   Afgeleverd     01-06-2021 13:29   Houten   HappyFlow Transporttool check op lege niet verplichte velden.csv   Afgeleverd     01-06-2021 08:51   Houten   T2, SAM Houten, run3.csv   Afgeleverd                                                                                                    |          |
| 01-06-2021 13:29   Houten   HappyFlow Transporttool check op lege niet verplichte velden.csv   Afgekeurd     01-06-2021 08:51   Houten   T2, SAM Houten, run3.csv   Afgekeurd                                                                                                    |          |
| 01-06-2021 08:51 Houten T2, SAM Houten, run3.csv Algeleverd                                                                                                    |          |
|                                                                                                    |          |
| « 1 »                                                                                                    |          |

Afb. 1 aanleveren voor gemeenten

Via het tabblad 'aanleveren' onder de dienst Transport-tool WPB 2022 op het GGk portaal kan een gemeente een .CSV-bestand aanleveren. Voor samenwerkingen gelden geen andere of extra vereisten voor aanleveringen.

<sup>&</sup>lt;sup>1</sup> Aanleveren kan naar eigen inzicht. Er zijn geen vaste aanlevermomenten.

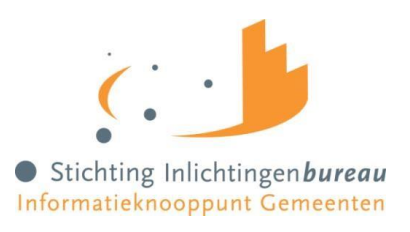

Een suborganisatie heeft de keuze of hij zelf een bestand aanlevert of dat hij dit delegeert aan de hoofdorganisatie.

#### Let op:

Als een suborganisatie bijv. een bestand aanlevert met 100 regels/BSN's en de hoofdorganisatie daarna voor die suborganisatie een oud bestand aanlevert met bijv. maar 10 regels/BSN's (die ook in het eerste aanleverbestand aanwezig waren) worden de overige 90 regels/BSN's ingetrokken. <u>Binnen een samenwerkingsverband moeten hierover dus duidelijke afspraken gemaakt worden.</u>

| Veld                | Omschrijving                                                                  | Verplicht?        | Controle                                                       | formaat                                                                                                    |
|---------------------|-------------------------------------------------------------------------------|-------------------|----------------------------------------------------------------|----------------------------------------------------------------------------------------------------|
| CodeHuidigeGemeente | De gemeentecode<br>(conform de<br>CBScodering)                                | Ja                | Moet voorkomen<br>in GGK                                       | Alfanumeriek, 4 posities (incl.<br>voorloopnullen).<br>Een samenwerkingsverband<br>mag alleen gemeentecodes<br>gebruiken van gemeenten die<br>onder de samenwerking<br>vallen. Individuele gemeenten<br>mogen alleen hun eigen code<br>invullen. |
| NaamHuidigeGemeente | De naam van de<br>gemeente                                                    | Nee               |                                                                | Alfanumeriek                                                                                                    |
| CodeNieuweGemeente  | De gemeentecode<br>(conform de<br>CBScodering)                                | Ja                | Moet voorkomen<br>in GGK                                       | Alfanumeriek, 4 posities.<br>(incl. voorloopnullen)                                                                                                    |
| NaamNieuweGemeente  | De naam van de<br>gemeente waar de<br>jeugdige naartoe<br>wordt overgedragen. | Nee               |                                                                | Alfanumeriek                                                                                                    |
| BSN                 | Het BSN van de over<br>te dragen jeugdige.                                    | Ja                | Moet voldoen aan<br>de "11-proef"                              | Alfanumeriek, 9 posities (incl.<br>voorloopnullen)                                                                                                    |
| AGBContractpartner  | De AGB-code van de<br>zorgaanbieder                                           | Ja <sup>(*)</sup> | <sup>(*)</sup> Alleen verplicht<br>bij zorg in natura<br>(ZIN) | Alfanumeriek, 8 posities (incl.<br>voorloopnullen)                                                                                                    |
| NaamContractpartner | De naam van de<br>zorgaanbieder                                               | Nee               |                                                                | Alfanumeriek                                                                                                    |
| AGBUitvoerder       | De AGB-code van de<br>uitvoerende<br>zorgaanbieder                            | Nee               | Indien gevuld                                                  | Alfanumeriek, 8 posities (incl.<br>voorloopnullen)                                                                                                    |
| NaamUitvoerder      | De naam van de<br>uitvoerende<br>zorgaanbieder                                | Nee               |                                                                | Alfanumeriek                                                                                                    |

De aanlevering moet uit de volgende onderdelen bestaan:

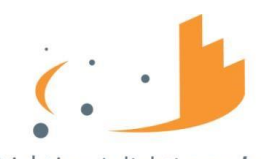

• Stichting Inlichtingen **bureau** Informatieknooppunt Gemeenten

| Veld                     | Omschrijving                                                                    | Verplicht?        | Controle                                                                                                    | formaat                                                                   |
|--------------------------|---------------------------------------------------------------------------------|-------------------|----------------------------------------------------------------------------------------------------|---------------------------------------------------------------------------|
| AdreshistorieBetrokkenen | De adreshistorie van<br>alle betrokkenen                                        | Nee               |                                                                                                    | Alfanumeriek                                                              |
| ProductCategorie         | De productcategorie<br>van het toegewezen<br>product.                           | Ja <sup>(*)</sup> | <sup>(*)</sup> Moet bij een<br>aspecifieke of<br>generieke toe-<br>wijzing gevuld<br>worden met de<br>waarde 00 | Alfanumeriek 2 posities                                                   |
| ProductCode              | De productcode van<br>het toegewezen<br>product                                 | Ja <sup>(*)</sup> | <sup>(*)</sup> Niet verplicht bij<br>een aspecifieke of<br>generieke<br>toewijzing                              | Alfanumeriek                                                              |
| Ingangsdatum             | De datum waarop het<br>recht op jeugdzorg is<br>ingegaan.                       | Nee               | Indien gevuld:<br>Controle op geldige<br>datum                                                                  | Alfanumeriek, dd-mm-jjjj                                                  |
| Einddatum                | De datum waarop de<br>beschikking verloopt.                                     | Nee               | Indien gevuld:<br>Controle op geldige<br>datum                                                                  | Alfanumeriek, dd-mm-jjjj                                                  |
| Volume                   | Het (maximale) volume                                                           | Nee               | Indien gevuld zie<br>formaat                                                                                    | Numeriek, in theorie oneindig                                             |
| Eenheid                  | De eenheid waarin het<br>volume wordt<br>uitgedrukt.                            | Nee               | Indien gevuld zie<br>formaat                                                                                    | Alfanumeriek, 2 posities<br>(inclusief voorloopnul)                       |
| Frequentie               | De frequentie waarin<br>het volume wordt<br>afgegeven in de<br>gekozen eenheid. | Nee               | Indien gevuld,<br>1 positie                                                                                     | Numeriek<br>Mogelijke waarden 1, 2, 3, 4, 5,<br>6                         |
| Budget                   | Het budget dat voor<br>deze toewijzing is<br>vastgesteld.                       | Nee               | Indien gevuld,<br>numeriek                                                                                      | Numeriek<br>Dit moet in centen worden<br>gevuld, dus niet in hele euro's. |
| PrijsPerEenheid          | De prijs, per<br>afgesproken facturatie-<br>eenheid                             | Nee               | Indien gevuld<br>zie formaat                                                                                    | Numeriek. Bedrag met 2<br>posities achter de komma.                       |
| FacturatieEenheid        | De eenheid moet<br>worden afgerekend.                                           | Nee               | indien gevuld<br>zie formaat                                                                                    | Alfanumeriek, 2 posities<br>(inclusief voorloopnul)                       |
| Financieringsvorm        | De financieringsvorm van de toewijzing.                                         | Ja                |                                                                                                    | Waarden:<br>ZIN of PGB                                                    |
| Uitvoeringsvariant       | De uitvoeringsvariant<br>van het product                                        | Ja                |                                                                                                    | Waarden :<br>inspanningsgericht<br>outputgericht<br>taakgericht           |

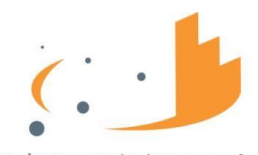

 Stichting Inlichtingen bureau Informatieknooppunt Gemeenten

| Veld         | Omschrijving                                                                   | Verplicht? | Controle | formaat                 |
|--------------|--------------------------------------------------------------------------------|------------|----------|-------------------------|
| Contractvorm | De contractvorm van<br>het product dat in de<br>toewijzing wordt<br>afgegeven. | Ja         |          | Waarden : lokaal of LTA |

## 4. Format aanleverbestand

Let op:

- Als er een fout zit in het aanleverbestand, wordt deze in zijn geheel afgekeurd. Let dus goed op het juiste format van uw aanleverbestand. Het aanleverbestand heeft de volgende technische eigenschappen:
  - Als field delimiter moet de puntcomma (;) gebruikt worden.
  - Als string delimiter moet het dubbele aanhalingsteken (") gebruikt worden.
  - De character encoding moet ANSI of UTF-8 zijn.

#### Voorloopnullen

Let op dat in het aanleverbestand de velden *CodeHuidigeGemeente, CodeNieuweGemeente, bsn's, eenheid* en *facturatieEenheid* voorloopnullen bevat indien nodig. Indien Excel wordt gebruikt voor het aanmaken van het CSV-bestand, geef dan de genoemde kolommen het formaat 'tekst'. Let op met knippen en plakken. Plakken moet 'Als waarden' of als 'aanpassen aan doelformaat'. Controleer het aanleverbestand inhoudelijk NIET in Excel (dan verdwijnen de voorloopnullen) maar in een teksteditor zoals Windows Kladblok. Vraag indien nodig hulp bij een collega die ervaring heeft met het aanmaken en bewerken van CSV-bestanden.

### 5. Verwerkingsverslag

Na de verwerking van de aangeleverde jeugdigen wordt een verwerkingsverslag aangemaakt en in het portaal geplaatst zodat de gemeente dit verslag kan downloaden. Klik hiervoor in het tabblad 'Aanleveren' op de knop afgekeurd/afgeleverd, achter het aangeleverde bestand.

Het verwerkingsverslag is een rapportage waarin wordt aangegeven in welke mate de door een gemeente aangeleverde bestanden succesvol zijn verwerkt.

Zie de volgende bladzijde voor een voorbeeld van hoe zo'n verwerkingsverslag eruit ziet.

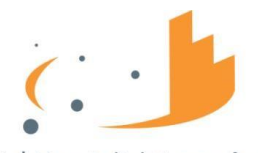

Stichting Inlichtingen bureau
Informatieknooppunt Gemeenten

|                                                            |                    |        | Ingeleverd op | Einde verwerking  | Verwerkingsduur (uu:mm:ss) |
|------------------------------------------------------------|--------------------|--------|---------------|-------------------|----------------------------|
| , SAM Houten, run6.csv                                     |                    | Houten | 2-6-2021      | 2-6-2021 10:49:09 | 00:00:0                    |
|                                                            |                    |        |               |                   |                            |
| Overzicht aanlevering                                      | 9                  |        |               |                   |                            |
| Overzicht aanlevering                                      | <b>g</b><br>0      |        |               |                   |                            |
| Overzicht aanlevering<br>Nieuw<br>Gewijzigd                | <b>9</b><br>0      |        |               |                   |                            |
| Overzicht aanlevering<br>Nieuw<br>Gewijzigd<br>Ongewijzigd | <b>9</b><br>0<br>0 |        |               |                   |                            |

Afb.2 Verwerkingsverslag zonder fouten

| Bestandsnaam                                                        | Verzender | Ingeleverd op | Einde verwerking  | Verwerkingsduur (uu:mm:ss) |
|---------------------------------------------------------------------|-----------|---------------|-------------------|----------------------------|
| HappyFlow Transporttool check op lege niet verplichte<br>velden.csv | Houten    | 1-6-2021      | 1-6-2021 13:29:55 | 00:00:0                    |

Afb. 3 Verwerkingsverslag met fouten

Opmerkingen m.b.t. een aantal foutcodes:

- Als een foutmelding aangeeft dat een gemeentecode niet geautoriseerd is kan dat ook betekenen dat het een niet bestaande gemeentecode betreft.
- Als in een numeriek gegeven een decimaalteken wordt gebruikt wordt middels de foutmelding gemeld dat het gegeven niet numeriek is.
- Als in het bestand meerdere regels voorkomen met eenzelfde sleutel wordt alleen het eerste dubbele record/regel in een foutmelding genoemd.
  Een gemeente kan het genoemde dubbele record/regel verwijderen uit het bestand en het bestand dan opnieuw aanbieden.
  - Of hij kan het bestand vooraf zelf controleren door het bestand op de sleutelgegevens te sorteren en dan de dubbele sleutels/regel eruit te halen.

# 6. Ophalen Rapport/bestand

Via het tabblad 'Aanvragen rapporten' is het mogelijk om een overzicht van de tot dan toe aangeleverde jeugdigen in een .CSV-bestand te downloaden.

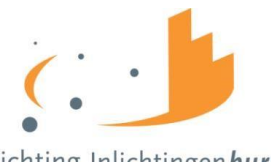

• Stichting Inlichtingen *bureau* Informatieknooppunt Gemeenten

#### Transport-tool WPB 2022

| Aanleveren Ophalen                                                                                          | Dashboard                 |
|----------------------------------------------------------------------------------------------------|---------------------------|
| Op dit tabbiad kunt u uw bestand opvragen. Na het aanmaken kunt u het bestand op uw eigen computer opslaan. | Persoonlijke instellingen |
| Alle                                                                                                    | Machtigingen              |
| Download JW lijst                                                                                           | Gebruikersbeheer          |
|                                                                                                    | CPA Beheer                |
|                                                                                                    |                           |
|                                                                                                    | Organisatie               |
|                                                                                                    | Houten                    |
|                                                                                                    |                           |

Afb. 4 Ophalen bestand/rapport

| Label                             | Toelichting                                                                                                    |
|-----------------------------------|----------------------------------------------------------------------------------------------------|
| Alle gemeenten, Eigen<br>gemeente | Dit wordt alleen getoond als de ingelogde gemeente een hoofdgemeente van een samenwerkingsverband is.                                                                                              |
|                                   | Afhankelijk van de keuze worden in het aan te maken .csv-bestand<br>alle jeugdigen van alle gemeenten in het samenwerkingsverband<br><b>OF</b> alleen de jeugdigen van de hoofdgemeente opgenomen. |
| Download JW Lijst (Knop)          | Middels deze button wordt er een csv-bestand aangemaakt met<br>alle jeugdigen die naar de betreffende gemeente (of<br>subgemeenten) overgedragen zullen worden.                                    |
|                                   | Na het aanmaken wordt het bestand ingepakt en kan het bestand<br>opgeslagen worden in de download-directory van de computer van<br>de gebruiker.                                                   |
| Organisatie                       | Een hoofdgemeente kan hier een subgemeente selecteren.<br>Daarna kan hij dan voor die specifieke subgemeente een<br>afzonderlijk .csv-bestand opvragen.                                            |

#### Beschrijving van velden/knoppen

#### Rapport/Bestand 'Over te dragen jeugdigen'

Middels dit overzicht krijgt een gemeente inzicht voor welke jeugdigen – die op dit moment nog de verantwoordelijkheid zijn van een andere gemeente - zij vanaf 1 januari 2022 verantwoordelijk wordt.

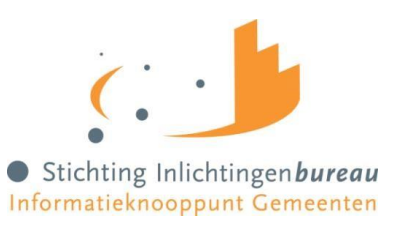

Het gedownloade .CSV bestand bevat per entry de volgende informatie:

| Veld (is ook Kolomkop)   | Omschrijving                                                                             |
|--------------------------|------------------------------------------------------------------------------------------|
| Status                   | De status van de gegevens ten opzichte van de vorige keer dat het bestand opgevraagd is. |
| CodeHuidigeGemeente      | De gemeentecode                                                                          |
| NaamHuidigeGemeente      | De naam van de gemeente                                                                  |
| CodeNieuweGemeente       | De gemeentecode                                                                          |
| NaamNieuweGemeente       | De naam van de gemeente waar de jeugdige naartoe wordt overgedragen.                     |
| BSN                      | Het BSN van de over te dragen jeugdige.                                                  |
| AGBContractpartner       | De AGB-code van de zorgaanbieder                                                         |
| NaamContractpartner      | De naam van de zorgaanbieder                                                             |
| AGBUitvoerder            | De AGB-code van de uitvoerende zorgaanbieder                                             |
| NaamUitvoerder           | De naam van de uitvoerende zorgaanbieder                                                 |
| AdreshistorieBetrokkenen | De adreshistorie van alle betrokkenen                                                    |
| ProductCategorie         | De productcategorie van het toegewezen product.                                          |
| ProductCode              | De productcode van het toegewezen product                                                |
| Ingangsdatum             | De datum waarop het recht op jeugdzorg is ingegaan.                                      |
| Einddatum                | De datum waarop de beschikking verloopt.                                                 |
| Volume                   | Het (maximale) volume                                                                    |
| Eenheid                  | De eenheid waarin het volume wordt uitgedrukt.                                           |
| Frequentie               | De frequentie waarin het volume wordt afgegeven in de gekozen eenheid.                   |
| Budget                   | Het budget dat voor deze toewijzing is vastgesteld.                                      |
| PrijsPerEenheid          | De prijs, per afgesproken facturatie-eenheid                                             |
| FacturatieEenheid        | De eenheid moet worden afgerekend.                                                       |
| Financieringsvorm        | De financieringsvorm van de toewijzing.                                                  |
| Uitvoeringsvariant       | De uitvoeringsvariant van het product                                                    |
| Contractvorm             | De contractvorm van het product dat in de toewijzing wordt afgegeven.                    |